## **Configurazione Apple Mail**

All'avvio di Mail, fare click su Mail → Aggiungi Account

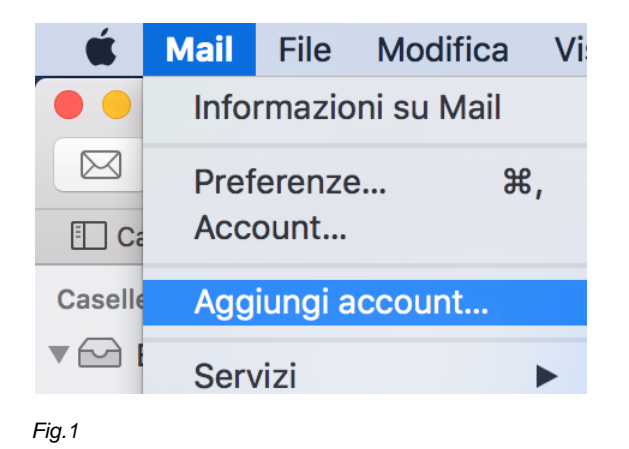

Scegliere "Altro account Mail" e click su "Continua"

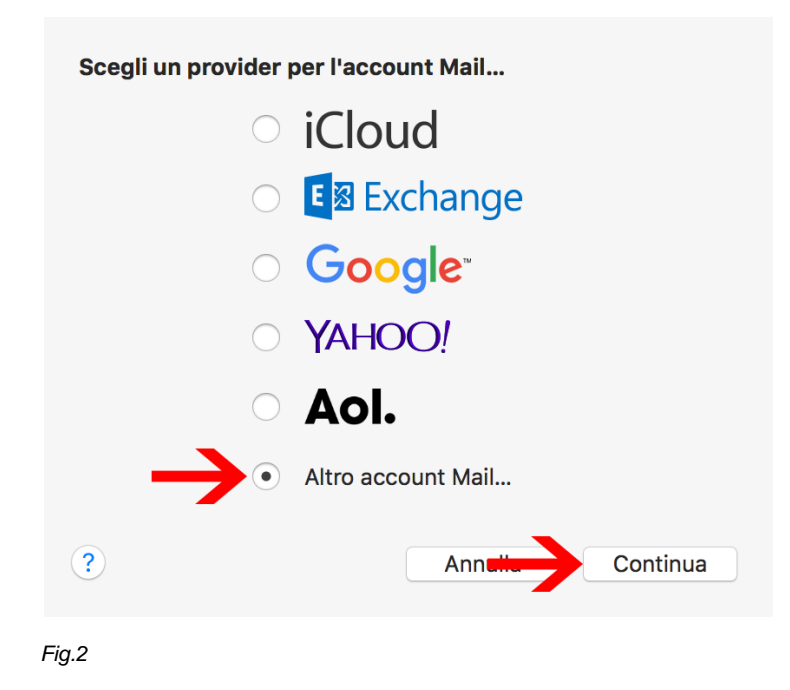

Digitare le informazioni relative all'account (Fig.3):

- Nome: identificativo del mittente
- Indirizzo email: proprio indirizzo di posta elettronica
- Password: password del proprio indirizzo di posta elettronica

Click su "Accedi".

| Aggiungi un account Mail                          |                     |  |  |  |
|---------------------------------------------------|---------------------|--|--|--|
| Per iniziare, inserisci le seguenti informazioni: |                     |  |  |  |
|                                                   |                     |  |  |  |
| Nome:                                             | Guide Next Data     |  |  |  |
| Indirizzo e-mail:                                 | guide@next-data.com |  |  |  |
| Password:                                         | •••••               |  |  |  |
| Annulla                                           | Indicte             |  |  |  |

Fig.3

Apparirà un messaggio di errore (Fig.4) "Impossibile verificare account o password". Nessun timore, procedere con l'inserimento delle informazioni (Fig.5) di seguito riportate:

- Tipo di account: IMAP oppure POP
- Server di posta in entrata: mail.next-cloud.it
- Server posta in uscita: **smtp.next-cloud.it**

Click su "Accedi".

| Indirizzo e-mail:           | guide@next-data.com | Indirizzo e-mail:           | guide@next-data.com |
|-----------------------------|---------------------|-----------------------------|---------------------|
| Nome Utente:                | Automatico          | Nome Utente:                | Automatico          |
| Password:                   |                     | Password:                   | •••••               |
| Tipo di account:            | IMAP 🗘              | Tipo di account:            | IMAP 🗘              |
| Server di posta in entrata: | mail.example.com    | Server di posta in entrata: | mail.next-cloud.it  |
| Server posta in uscita:     | mail.example.com    | Server posta in uscita:     | smtp.next-cloud.it  |
| Annulla                     | Indietro Accedi     | Annulla                     | Indietro Accedi     |
| Fig.4                       |                     | Fig.5                       |                     |

Selezionare le app da utilizzare con l'account, solitamente l'app "Mail". Poi click su "Fine".

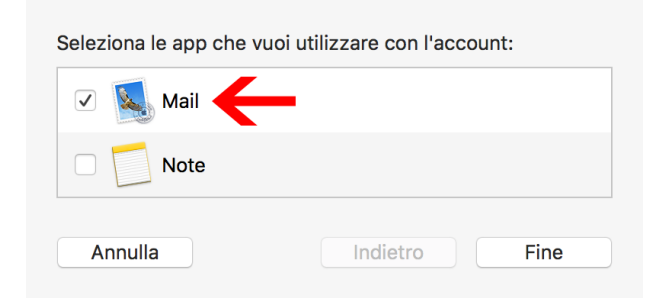

Fig.6

Mail è configurato ed è ora possibile iniziare ad utilizzare la propria posta elettronica.

\*\*\* Fine Documento \*\*\*